## SAP Concur Mobile App – Booking

## **Booking Travel**

Use the SAP Concur mobile App to book travel.

• Open the SAP Concur app

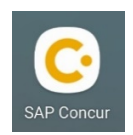

• Click **Book** (bottom left)

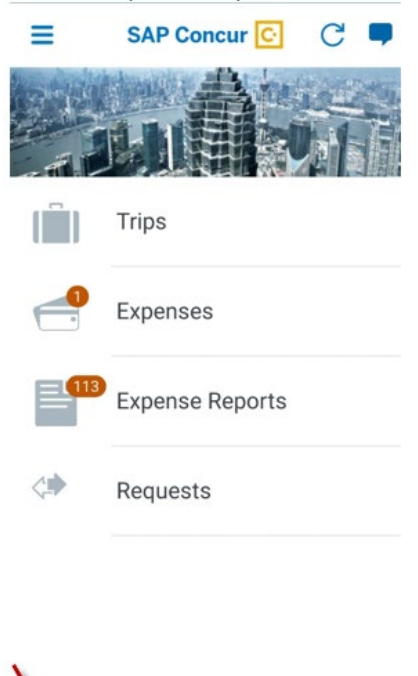

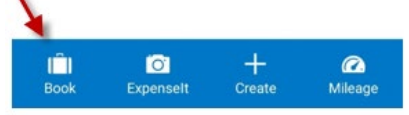

- Click on the travel that you need to book
  - o Airfare
  - o Lodging
  - Rental Car
  - o **Train**

What would you like to book today?

Ö'

n

+ Create CO. Mileage • Once you make a selection, you will then be asked to fill in additional information so the app can do a search for you. Fill in the required information and click on **Search**.

| ONE WAY                            | ROUND TRIP    |
|------------------------------------|---------------|
| Departure City<br>Houston George B | ush Interco * |
| Arrival City<br>Dallas/Fort Worth  | Intl Airport  |
| Departure Date<br>Mon, Nov 22, 202 | 1 *           |
| Departure Time<br>9:00 AM          | *             |
| Return Date<br>Wed, Nov 24, 2021   | 1 <b>*</b>    |
| Return Time<br>9:00 AM             | *             |
| Class of Service<br>Economy        |               |

• Go over the search results and select what matches what you need

| Results Summary                                                                                                    |                       |
|----------------------------------------------------------------------------------------------------|-----------------------|
| IAH to DFW<br>Nov 22, 2021 - Nov 24, 2021                                                                                                    |                       |
| See All (654 results)                                                                                                    |                       |
| Nonstop                                                                                                    |                       |
| • American Airlines<br>32 results                                                                                                    | Starting<br>\$206.80  |
| <b>* United</b><br>24 results                                                                                                    | Starting<br>\$271.84  |
| See All Nonstop (56 results)                                                                                                    |                       |
| 1 Stop                                                                                                    |                       |
| American Airlines 124 results                                                                                                    | Starting<br>\$379.60  |
| * Delta<br>14 results                                                                                                    | Starting<br>\$607.40  |
| * United                                                                                                    | Starting<br>\$404.61  |
| Select Flight                                                                                                    | ÷.                    |
| IAH to DFW<br>Nov 22, 2021 - Nov 24, 2021                                                                                                    |                       |
| Comparison     American Airlines       IAH Mon 10:29AM - DFW Mon 11:49/     Ita 20m / 0 Stops       DFW Wed 8:30AM - IAH Wed 9:39AM     Ith 9m / 0 Stops | \$206.80<br>AM        |
| * American Airlines<br>IAH Mon 10:29AM - DFW Mon 11:49/<br>1h 20m / 0 Stops<br>DFW Wed 12:29PM - IAH Wed 1:47PM<br>h 18m / 0 Stops                       | <b>\$206.80</b><br>AM |
|                                                                                                    |                       |

- Once you have made a selection, finish the check-out process
  - Select a credit card
  - Add your Pre-Approved Travel Request ID
  - Click **RESERVE** 
    - Note: If you do not have a valid credit card saved into your Concur profile you will not be able to Reserve the ticket

| Flight Detail                                                                                |       |
|----------------------------------------------------------------------------------------------|-------|
| I <b>AH to DFW</b><br>Nov 22, 2021 - Nov 24, 2021                                            |       |
| Departure                                                                                    |       |
| * American Airlines 2420<br>IAH Mon 10:29AM - DFW Mon 11<br>1h 20m / 0 Stops / Economy / (G) | :49AM |
| Return                                                                                       |       |
| American Airlines 2420 DFW Wed 8:30AM - IAH Wed 9:39 1h 9m / 0 Stops / Economy / (G)         | AM    |
| Total Price<br>\$206.80                                                                      |       |
| Credit Card<br>Select credit card                                                            | •     |
| Please add your Pre-Approved<br>Travel Request number. (Ex: 333N<br>(Required)               | l) 💌  |
| RESERVE                                                                                      |       |
|                                                                                              |       |